## Rackspace Domain and IP Whitelist Instructions

- 1. Go to https://cp.rackspace.com/Domains/SpamFiltering/Safelist and sign in if prompted
- 2. Select your domain from the "Domains" list
- 3. Under the "Domain & Email Safelist" section type "spectruminc.com" without the quotations and click the "Add" button

## Domain & Email Safelist

Enter a domain or email address

| spectruminc.com   |         | Add        |
|-------------------|---------|------------|
| Bulk import using | a comma | or newline |

Bulk import using a comma or newline delimited text (.csv) file.

(Maximum item count is 5000.) Choose File No file chosen

Upload

## Safelisted Domains & Email Addresses

| @spectruminc.com | *                  |
|------------------|--------------------|
|                  |                    |
|                  |                    |
|                  |                    |
|                  |                    |
|                  | -                  |
| Remove Clear     | Export List (.csv) |

- 4. The domain should now be added to the list as seen above
- 5. Under the "IP Safelist" section type "142.0.186.64" without the quotations and click the "Add" button

## **IP Safelist**

Enter an IP address (or range)

| 142.0.186.64 Add                                                                                                   |               |            |  |  |
|----------------------------------------------------------------------------------------------------|---------------|------------|--|--|
| Bulk import using a comma or newline delim<br>( <i>Maximum item count is 5000.</i> )<br>Choose File No file chosen | ited text (.c | :sv) file. |  |  |
| Safelisted IP Addresses                                                                                            |               |            |  |  |
| 142.0.186.64                                                                                                    | *             |            |  |  |
| Remove Clear 🛛 🕱 Ex                                                                                                | port List (.c | sv)        |  |  |

- 6. The IP address should now be added to the list as seen above
- 7. Click the "Save" button at the bottom